# Paigaldamine väikese alglaadimistõmmise abil

Tööriist Mageia paigaldamiseks võrguhoidlast

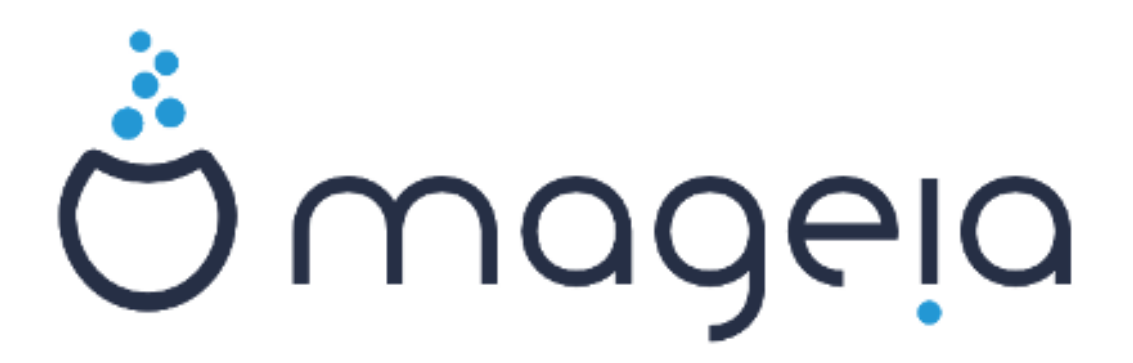

Käsiraamatu tekst ja ekraanipildid on litsenseeritud vastavalt CC BY-SA 3.0 litsentsile <u>http://creativecommons.org/licenses/by-sa/3.0/</u>.

Käsiraamat on valmistatud <u>Calenco CMS</u> [http://www.calenco.com]'i abil, mille on välja töötanud <u>NeoDoc</u> [http://www.neodoc.biz].

Käsiraamatu on kirjutanud ja tõlkinud vabatahtlikud oma vabast ajast. Kui soovite kaasa aidata käsiraamatu paremaks muutmisele, võtke ühendust <u>doku-</u> <u>mentatsioonimeeskonnaga</u> [https://wiki.mageia.org/en/Documentation\_team].

## Paigaldamine väikese alglaadimistõmmise abil

## **Sisukord**

|                                                 | 1  |
|-------------------------------------------------|----|
| 1. Paigaldamine väikese alglaadimistõmmise abil | 1  |
| 1.1. Kokkuvõte                                  | 1  |
| 1.2. Enne alustamist                            | 1  |
| 1.3. Paigaldamine                               | 1  |
| 1.4. Paigaldamine - teine etapp                 | 10 |

## 1. Paigaldamine väikese alglaadimistõmmise abil

## 1.1. Kokkuvõte

Mageia-<versioon>-netinstall-<arhit>.iso (varem tuntud kui Boot.iso) on väike tõmmis, mis sisaldab ainult tarkvara, mida on vaja DrakX paigaldusprogrammi käivitamiseks ja seejärel selleks, et leida üks järgmistest:

- internetiallikad (või kohalik peegel)
- ISO-tõmmis kohalikul kõvakettal või USB-pulgal
- ISO-tõmmis CD/DVD peal
- ISO-tõmmis kohtvõrgus (LAN)

ja leidmise järel paigaldamisega jätkata.

## 1.2. Enne alustamist

Mageia-<versioon>-netinstall-nonfree-<arhit>.iso (varem tuntud kui boot-nonfree.iso) sisaldab täiendavalt seadmete kommertsdraivereid, mis võivad olla vajalikud Teie võrguseadmele, kettakontrollerile või mõnele muule seadmele.

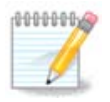

Failidega Mageia-<versioon>-netinstall-nonfree-<arhit>.iso ja Mageia-<versioon>-netinstall-<arhit>.iso saab võrgupaigalduse käivitada juhtmega võrgus või krüptimata WiFi võrgus (krüptitud WiFi ega Bluetooth ei ole lubatud).

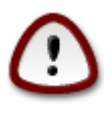

Erinevalt paigaldamisest DVD või LiveDVD pealt on siin paigaldamise esimesel etapil (**Stage 1**) vaja üht-teist ka ise kirjutada. Sellel etapil käitub klaviatuur nii nagu oleks tal <u>Ameerika paigutus</u> [https://en.wikipedia.org/wiki/Keyboard\_layout#United\_States]. See võib ajada päris segadusse, kui on vaja kirja panna nimesid ja asukohti.

Mageia-<versioon>-netinstall-nonfree-<arhit>.iso ja Mageia-<versioon>-netinstall-<arhit>.iso leiab <u>siit</u> [htt-ps://www.mageia.org/en/downloads/]. Seda nimetatakse võrgupaigalduseks.

Samuti võib need tõmmised alla laadida meelepärasest Mageia peeglist, mille asukoha leiad nimekirjast <u>http://mirrors.mageia.org/</u>. Järgige peeglis lihtsalt teekonda /distrib//cauldron/\$ARCH/ins-tall/images/, kus \$ARCH on i586 või x86\_64.

Tõmmise allalaadimise järel kirjutage see CD või DVD peale või kui eelistate USB-pulka, siis tutvuge eelnevalt juhistega [https://wiki.mageia.org/en/Installation\_Media#Dump\_Mageia\_ISOs\_on\_an\_USB\_stick].

## 1.3. Paigaldamine

Seda sammu kutsutakse ka esimeseks etapiks (Stage 1).

#### 1.3.1. Arvuti käivitub BIOS-e (MBR-i) režiimis

Kõigepealt ilmub selline vaade:

```
Welcome to Mageia install help

In most cases, the best way to get started is to simply press the <Enter> key.

If you experience problems with standard install, try one of the following

install types (type the highlighted text and press <Enter>):

• text for text installation instead of the graphical one.

• linux for standard graphical installation at normal resolution.

• linux vga=785 for low resolution graphical installation.

To repair an already installed system type rescue followed

by <Enter>.

You can also pass some <specific kernel options> to the Linux kernel.

For example, try linux noapic if your system has trouble operating

your network adapter correctly.

NOTE: You cannot pass options to modules (SCSI, ethernet card) or devices

such as CD-ROM drives in this way. If you need to do so, use noauto mode.

[F1-Help] [F2-Advanced Help]

boot: ________
```

Käivitumisel saab langetada otsuse lugeda põhjalikku abi, milleks tuleb vajutada klahvi F2. Sealt tagasi paigaldusprogrammi juurde saab klahviga F1. Kui seda mitte valida, siis jätkatakse alglaadimist vaikeseadistusega.

#### 1.3.2. Arvuti käivitub UEFI režiimis

Kõigepealt ilmub selline vaade:

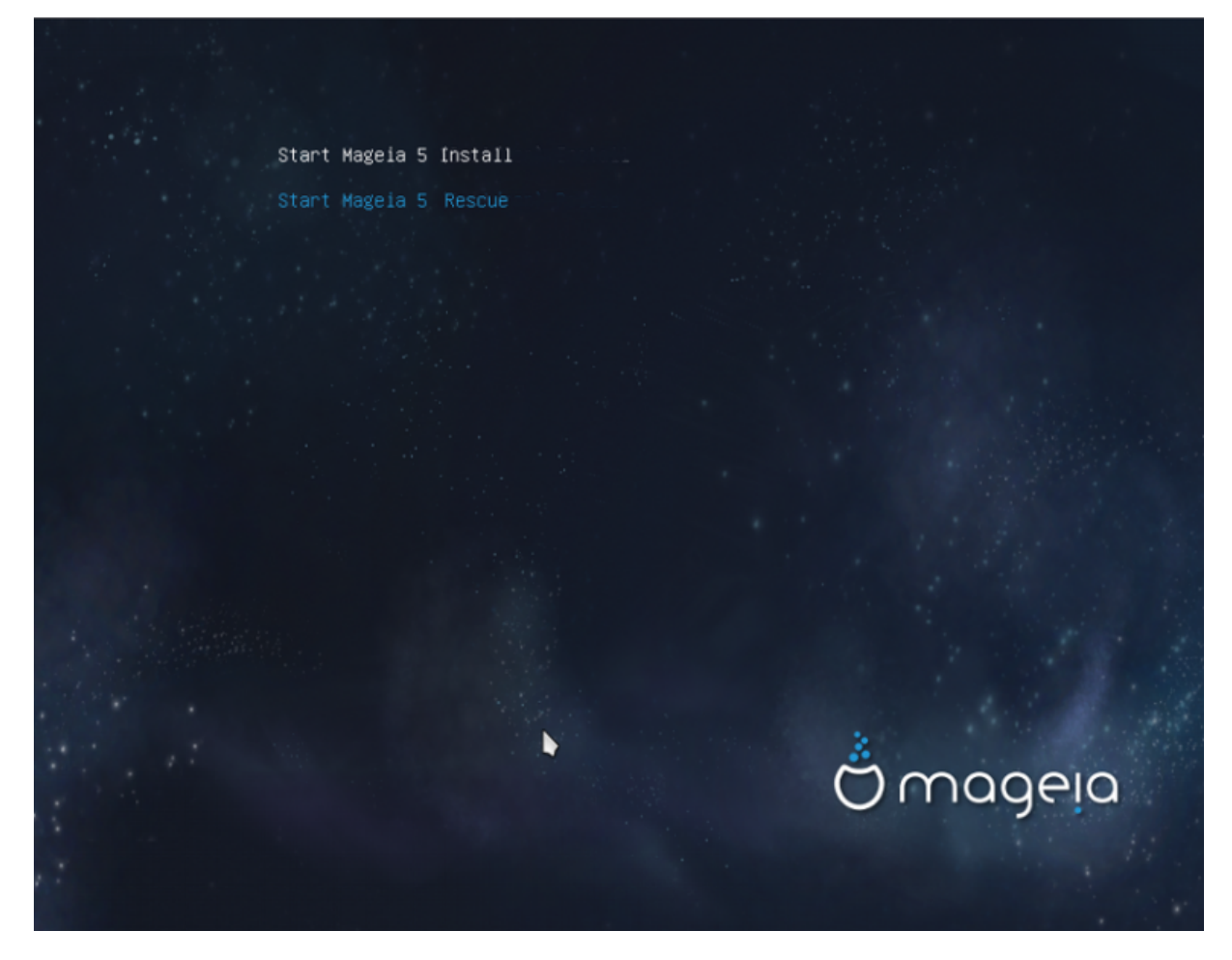

Valige nooleklahvi abil Mageia n paigaldamin ja vajutage klahvi Enter.

#### 1.3.3. Mõlemas režiimis

Nähtavale ilmub järgmine vaade:

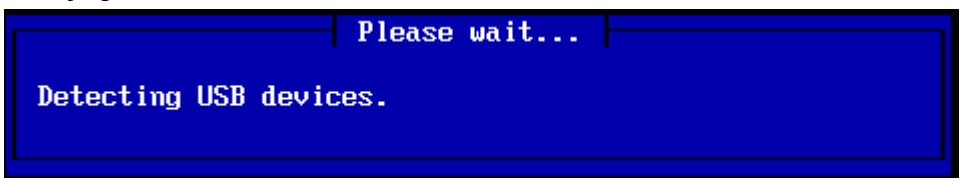

Esimesel etapil (Stage 1) ei kirjutata midagi kõvakettale, nii et siit on iga hetk turvaline väljuda. Selleks tuleb lihtsalt vajutada klahvikombinatsiooni ctrl+alt+del.

Klahvikombinatsiooniga alt+F3 saab lugeda logisid ja alt+F1 abil naasta paigaldusekraanile.

#### 1.3.4. Paigaldusviisi valimine

Nooleklahvidega saab liikuda loendis üles ja alla, kuni tõstetakse esile just see meetod, mida vajate.

Kui Te ei tea, mida õieti võrgupaigalduseks valida, valige FTP server.

Ettevõtte võrgus võivad FTP ja rsync olla blokeeritud, mistõttu sel juhul on üsna mõistlik valida HTTP server.

Vajutage tabeldusklahvi, kuni esile tõstetakse nupp Ok, ja vajutage siis klahvi Enter.

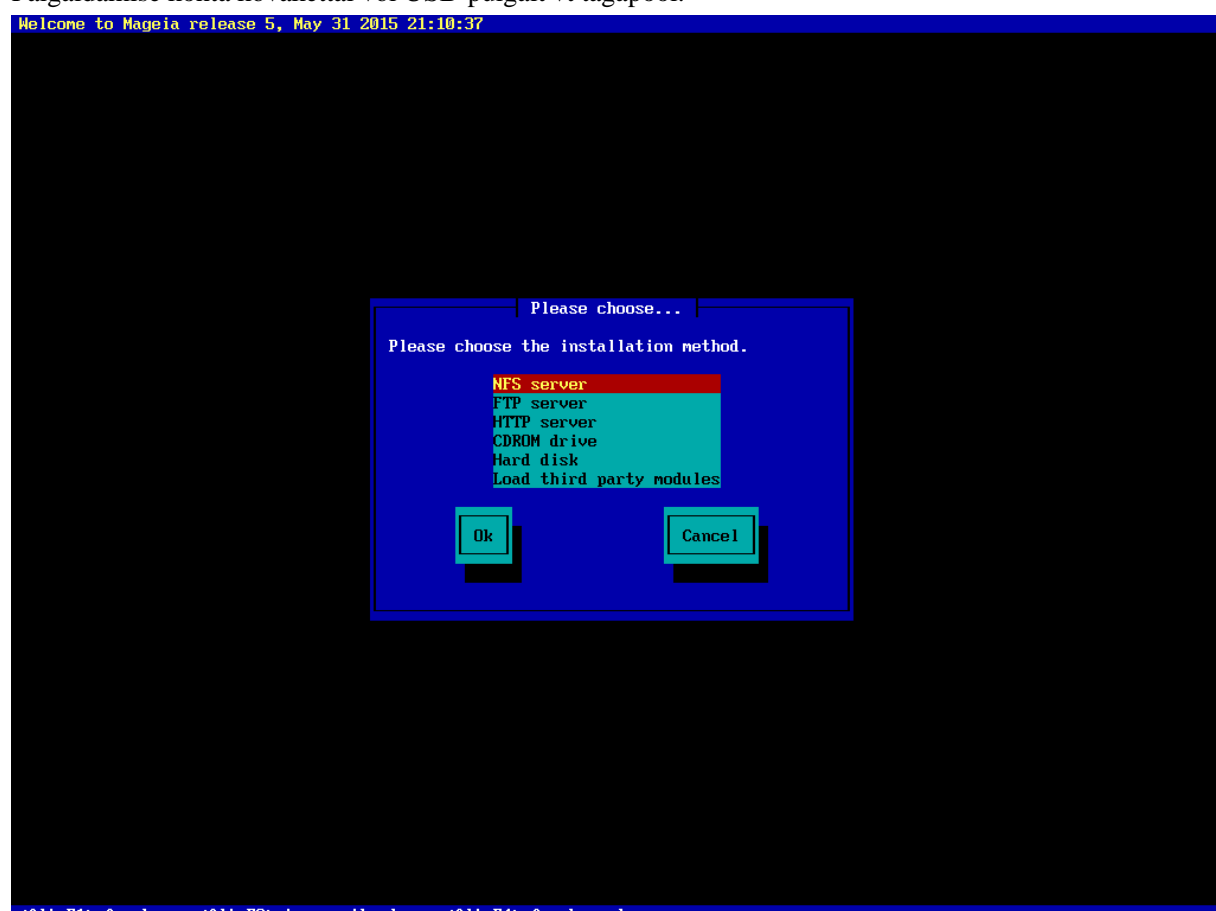

Paigaldamise kohta kõvakettal või USB-pulgalt vt tagapool.

<Alt-F1> for here, <Alt-F3> to see the logs, <Alt-F4> for kernel msg

## 1.3.5. Võrguühenduse tüübi valimine

Kui Teil on mitu võrgukaarti, valige siit vajalik.

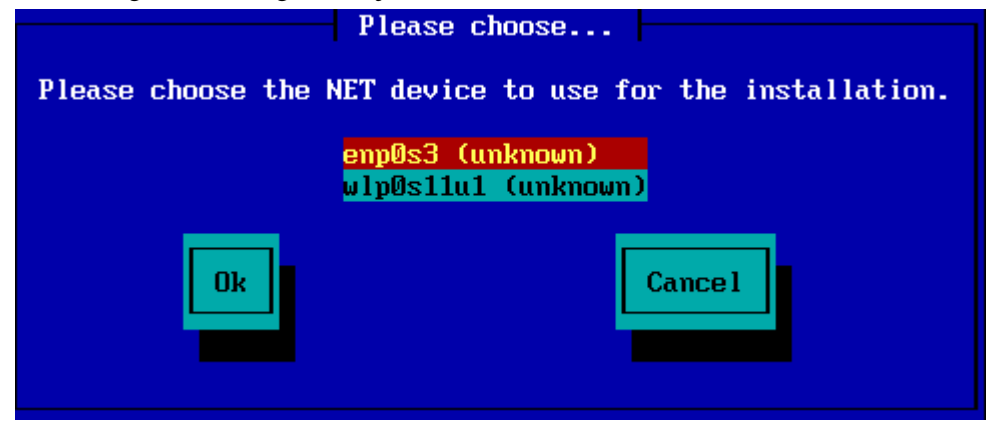

Kui Te ei oska midagi valida, valige DHCP

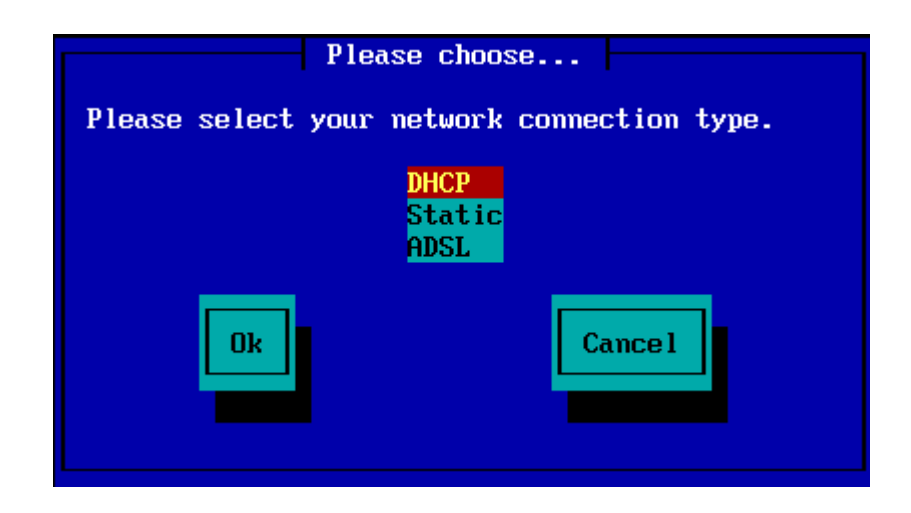

## 1.3.6. Masina ja domeeni nime määramine

Kui Te ei tea, mida ette võtta, jätke siin väljad tühjaks ja valige "Ok".

| Please fill in entries                                                                                                    |  |
|----------------------------------------------------------------------------------------------------|--|
| If the DHCP server needs to know you by name;<br>please fill in this information. Valid answers<br>are for example: 'mybox' for hostname and<br>'mynetwork.com' for domain name, for a machine<br>called 'mybox.mynetwork.com' on the Internet. |  |
| Host name<br>Domain name                                                                                                    |  |
| Ok Cance 1                                                                                                    |  |

## 1.3.7. HTTP-puhverserver

Kui Te ei tea, mida ette võtta, jätke siin väljad tühjaks.

| Please fill in entries                                                                 |
|----------------------------------------------------------------------------------------|
| Please enter HTTP proxy host and port if you need it, else leave them blank or cancel. |
| HTTP proxy host<br>HTTP proxy port                                                     |
| Ok Cancel                                                                              |

### 1.3.8. Andmekandja valimine

- Kui valite peegli määramise käsitsi, tuleb ka eelistatud andmekandja asukoht käsitsi kirja panna. See võib olla õige tülikas, kui Teil pole Ameerika paigutusega klaviatuuri.
- Valiku "Mageia" valimine annab loendi, mille seast saab vajaliku välja valida, kui loendis nooltega üles ja alla liikuda.

| Please choose                               | 9        |  |
|---------------------------------------------|----------|--|
| Please select a medium from the list below. |          |  |
| <mark>Specify the mirror</mark><br>Mageia 5 | manually |  |
| Ok                                          | Cancel   |  |

#### 1.3.8.1. Peegli määramine käsitsi

Milline server ka <u>siin</u> [http://mirrors.mageia.org/] loetletutest valida, peab see kasutama samasugust puustruktuuri (algusega "mageia" või "Mageia") nagu Mageia ametlikes peeglites. Ehk teisisõnu: .../mageia/distrib/<versioon>/<arhit>

Välja "Mageia directory" korrektne kirje (ametliku peegli kasutamisel) peab olema näiteks selline:

#### pub/linux/mageia/distrib/cauldron/i586

Teine näide Mageia 5 x86\_64 oleks selline:

#### pub/Mirrors/Mageia/distrib/5/x86\_64.

Teistel peeglitel võib olla teistsugune struktuur, mistõttu alltoodud pildid võivad olla pisut erinevad:

HTTP-serveri valimisel:

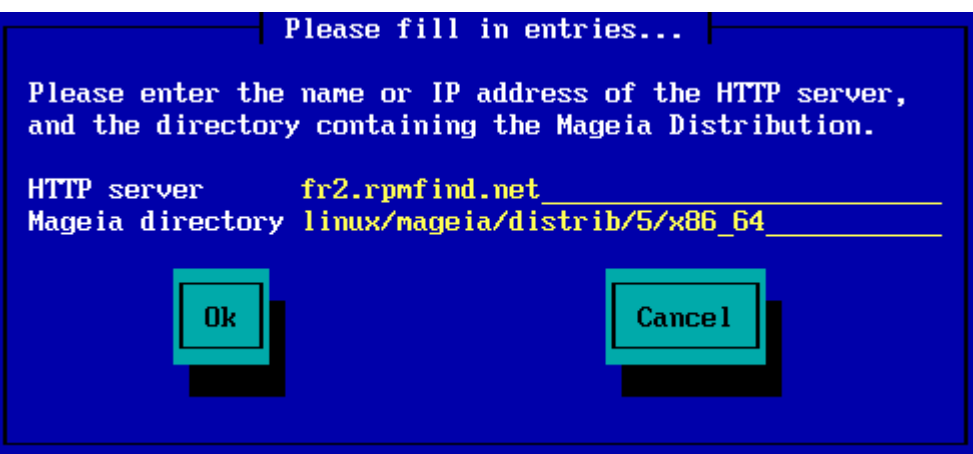

FTP-serveri valimisel:

| Please fill in entries                                                                                                    |  |  |
|----------------------------------------------------------------------------------------------------|--|--|
| Please enter the name or IP address of the FTP<br>server, the directory containing the Mageia<br>Distribution, and the login/pass if necessary<br>(leave login blank for anonymous). |  |  |
| FTP server       ftp.snt.utwente.nl         Mageia directory       pub/os/linux/mageia/distrib/5/x86_64         Login                                                                |  |  |
| Ok Cancel                                                                                                    |  |  |

1.3.8.2. Mageia n (peegli valimine nimekirjast)

- Kui saate paigaldamise ajal rohkelt veateateid puuduvate sõltuvuste kohta, taaskäivitage arvuti ja valige mõni muu peegel.
- FTP-serveri valimisel ilmub vaade, kus saab vajaduse korral anda kasutajanime ja parooli.
- Selle sammu järel paigaldatakse ja käivitatakse teine etapp ehk Stage 2.

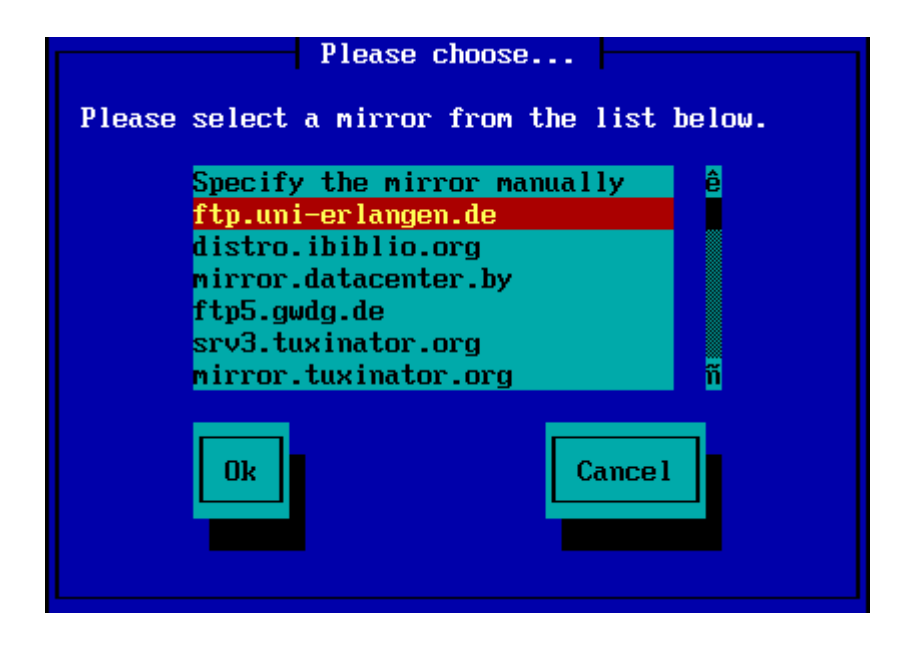

| Please enter the<br>server, the dire<br>Distribution, an<br>(leave login bla | e name or IP address of the FTP<br>ectory containing the Mageia<br>nd the login/pass if necessary<br>ank for anonymous). |
|------------------------------------------------------------------------------|----------------------------------------------------------------------------------------------------|
| FTP server<br>Mageia directory<br>Login<br>Password<br>Ok                    | ftp.uni-erlangen.de<br>/mirrors/Mageia/distrib/5/x86_64                                                                  |
|                                                                              | Please wait                                                                                                    |
| ng program into m                                                            | emory                                                                                                    |

See on juba teise etapi ehk Stage 2 avaekraani, mille kohta vt tagapool osa Pigaldamine - teine etapp:

| Fle Machine View Input Devices Help |                                |
|-------------------------------------|--------------------------------|
|                                     | <u>-</u>                       |
| Language - C                        |                                |
| License Africa                      |                                |
| Partitioning = > Europe             |                                |
| rataling + America                  |                                |
| Availe's                            |                                |
| English (British                    | )                              |
| Summary English (Can                | cia)                           |
| Upeates                             | (Ja)                           |
| Exit                                |                                |
| Français                            |                                |
| Kalaallisut                         |                                |
| Português de l                      | Brasi                          |
| Runa Simi                           |                                |
| νCD°α.Δ                             |                                |
| Dosania/Pacito                      |                                |
| Pi Mutiple languages                |                                |
|                                     |                                |
| Di Hela                             | Next                           |
|                                     |                                |
|                                     | -                              |
|                                     | •                              |
|                                     | 🖄 🚽 🖉 🚍 🔚 😭 🔟 🛞 💽 Bicht Ctri ⇒ |

### 1.3.9. Paigaldamine kõvakettalt

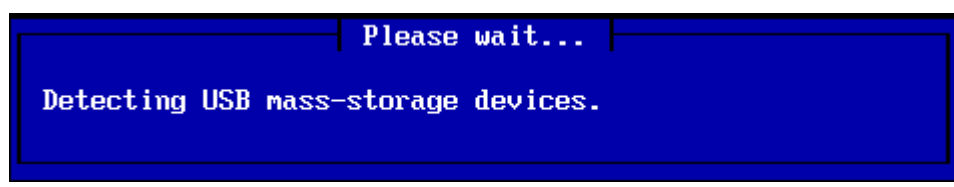

Kui soovite paigaldada kõvakettalt või USB-pulgalt, peate täpselt teadma, kuhu ISO-tõmmis on salvestatud. Kõigepealt tuleb aga valida kõvaketas (või USB-pulk)

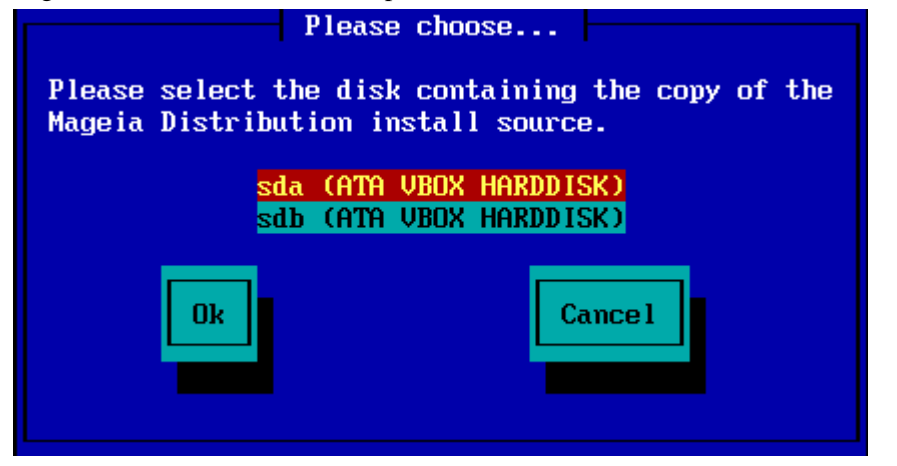

ja seejärel partitsioon.

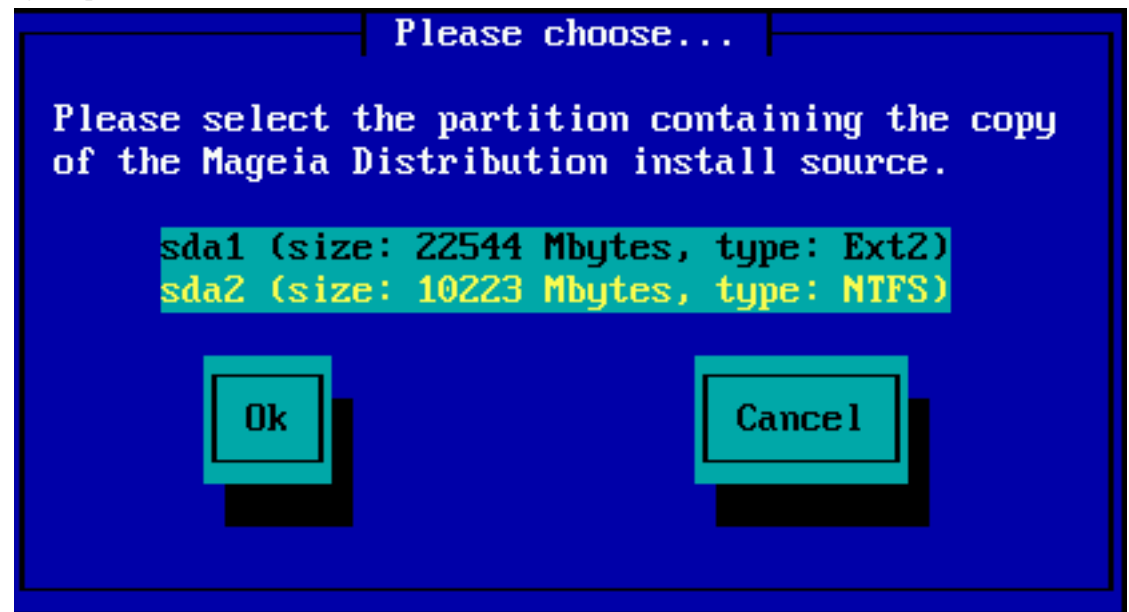

Nüüd tuleb määrata ISO-tõmmise kataloog või failinimi. Tühjaks jätmise või kataloogi korral on asi pisut lihtsam, sest siis pakub paigaldusprogramm ise välja kataloogide ja failide loendi, millest saab vajaliku välja valida nooleklahvidega alla ja üles liikudes (nagu näha teisel pildil).

| Please fill in entries                                                                               |  |
|----------------------------------------------------------------------------------------------------|--|
| Please enter the directory (or ISO image file)<br>containing the Mageia Distribution install source. |  |
| Directory or ISO images directory or ISO image path/to/the/iso                                       |  |
| Ok Cancel                                                                                            |  |
| Please choose                                                                                        |  |
| Please choose the ISO image to be used to install<br>the Mageia Distribution.                        |  |
| Use directory as a mirror tree<br><br>Mageia-5-x86_64-DVD.iso                                        |  |
| Ok Cance 1                                                                                           |  |

## 1.4. Paigaldamine - teine etapp

- Esimene vaade, mida nüüd näeb, on keelevalik: "Please choose a language to use". Midagi ei ole veel kõvakettale kirjutatud, nii et kui soovite taaskäivitust teha, minge tty2 peale klahvikombinatsiooniga Ctrl +Alt+F2 ja vajutage Ctrl+Alt+Del (enne seda toob Ctrl+Alt+F7 Teid jälle tagasi, kui peaksite veel kord meelt muutma).
- See paigalduse osa on juba sama, mida näitab <u>http://doc.mageia.org/installer/5/en/content/selectLangua-ge.html</u>. Palun klõpsake lingile, et jätkata lugemist, ja vajaduse korral muutke aadressis "5", et saada teavet selle versiooni kohta, mida soovite paigaldada.